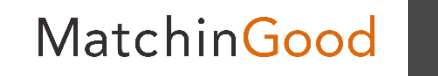

設定マニュアル

# 会社の値引継ぎ求人作成の為 の設定マニュアル

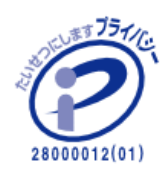

matchingood confidential material.

最終更新日: April 5, 2018

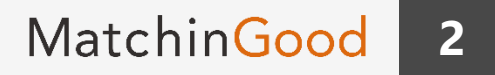

# <u>はじめに</u>

操作説明①設定画面への遷移

操作説明②設定方法

操作説明③反映イメージ

補足事項①仕様について

<u>補足事項②反映されないパターン</u>

6

7

8

3

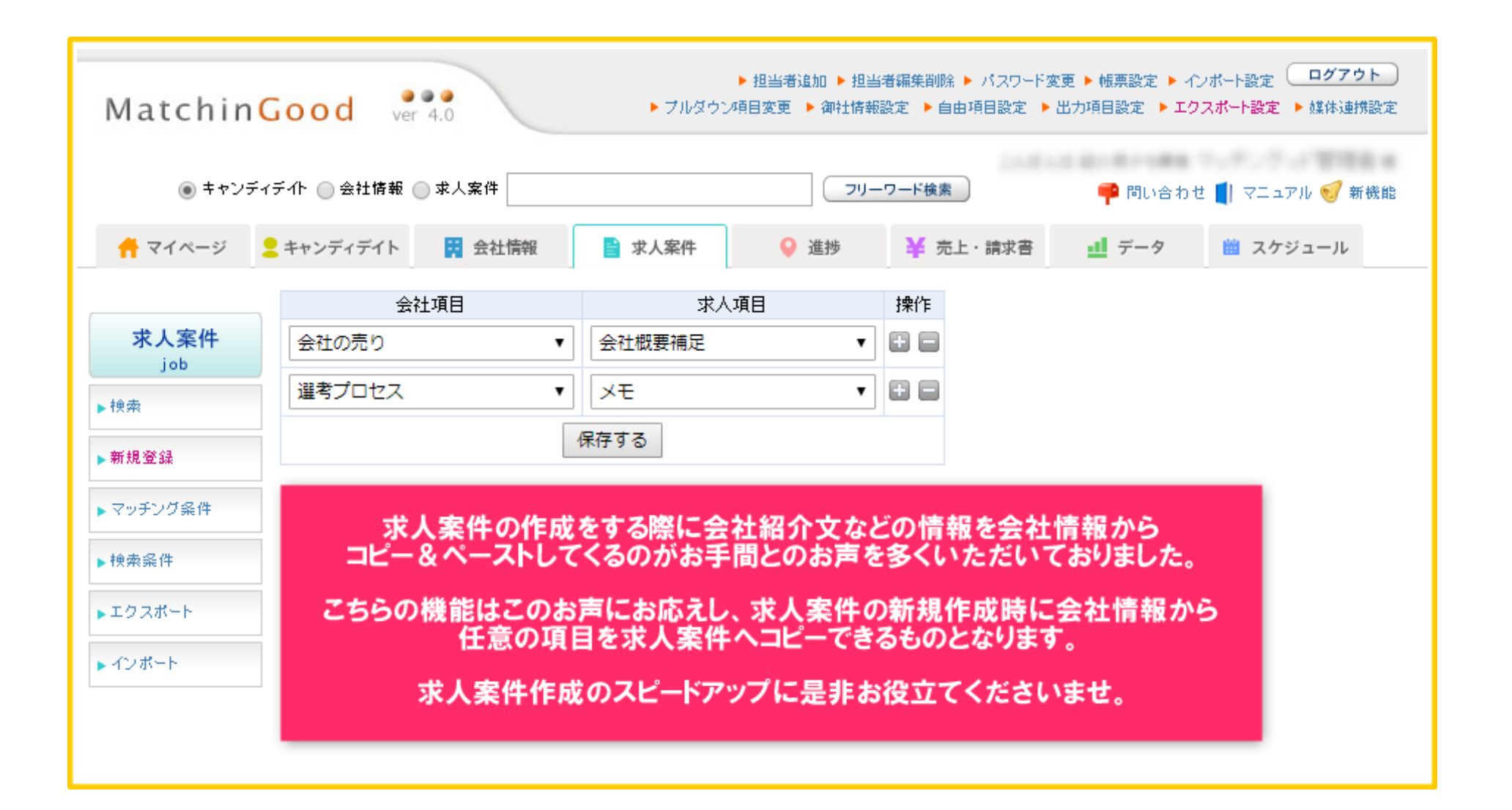

4

#### 設定画面への遷移

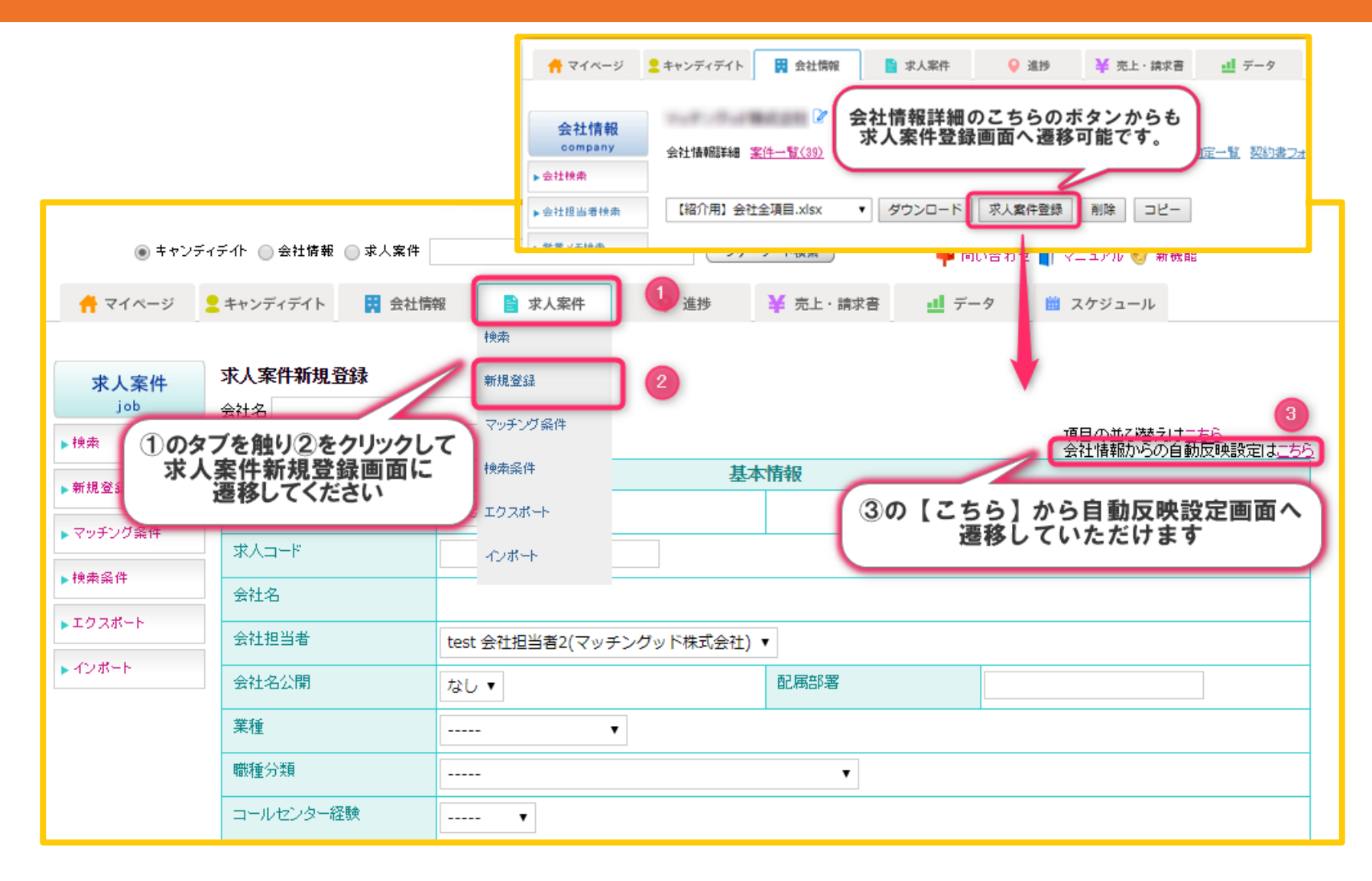

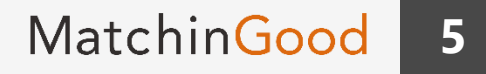

### 設定画面での操作方法

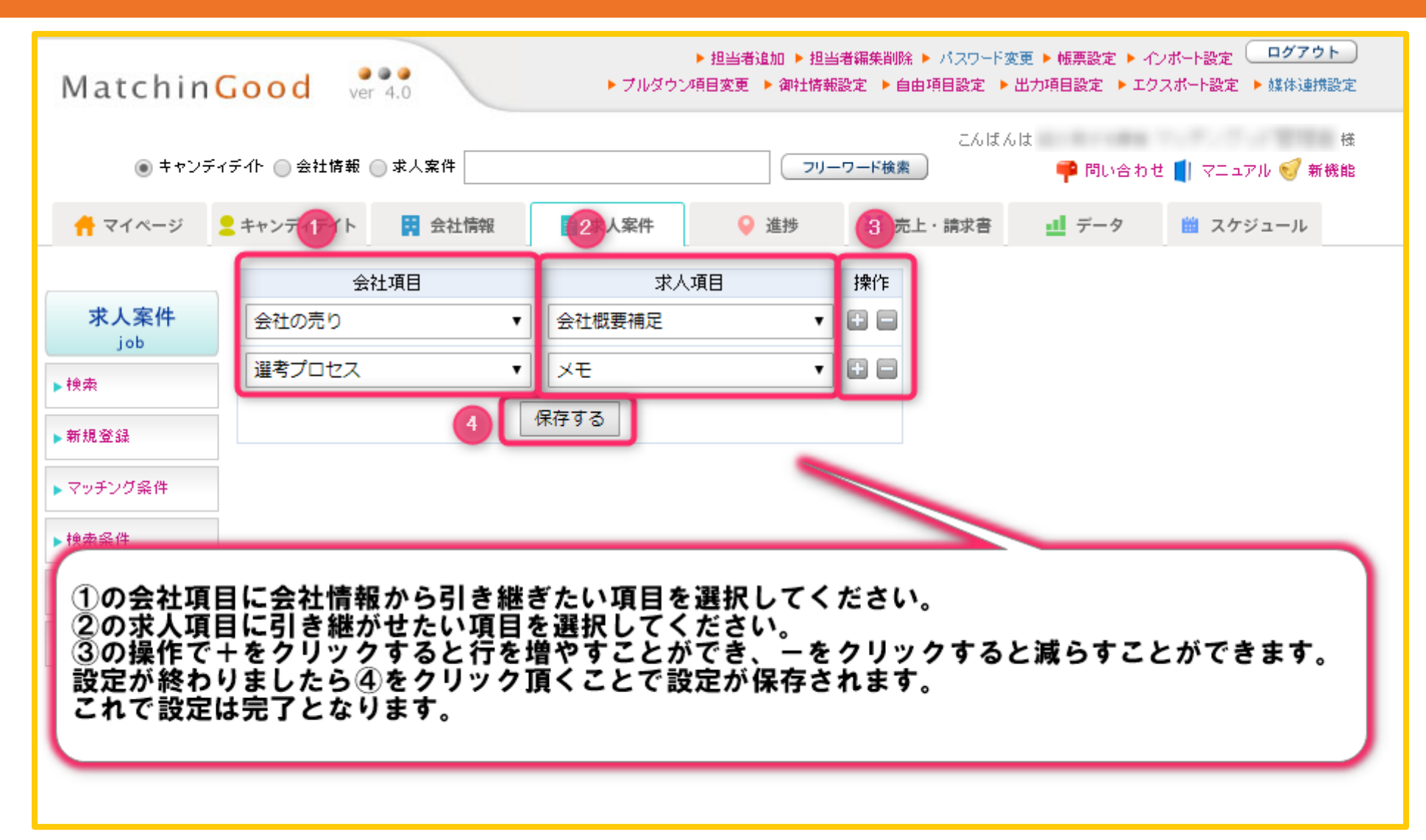

# 反映イメージ

## 今回は例として以下の設定でご案内致します。

- ・会社情報の【会社の売り】を求人案件の【会社概要補足】ヘコピー
- ・会社情報の【選考プロセス】を求人案件の【メモ】ヘコピー

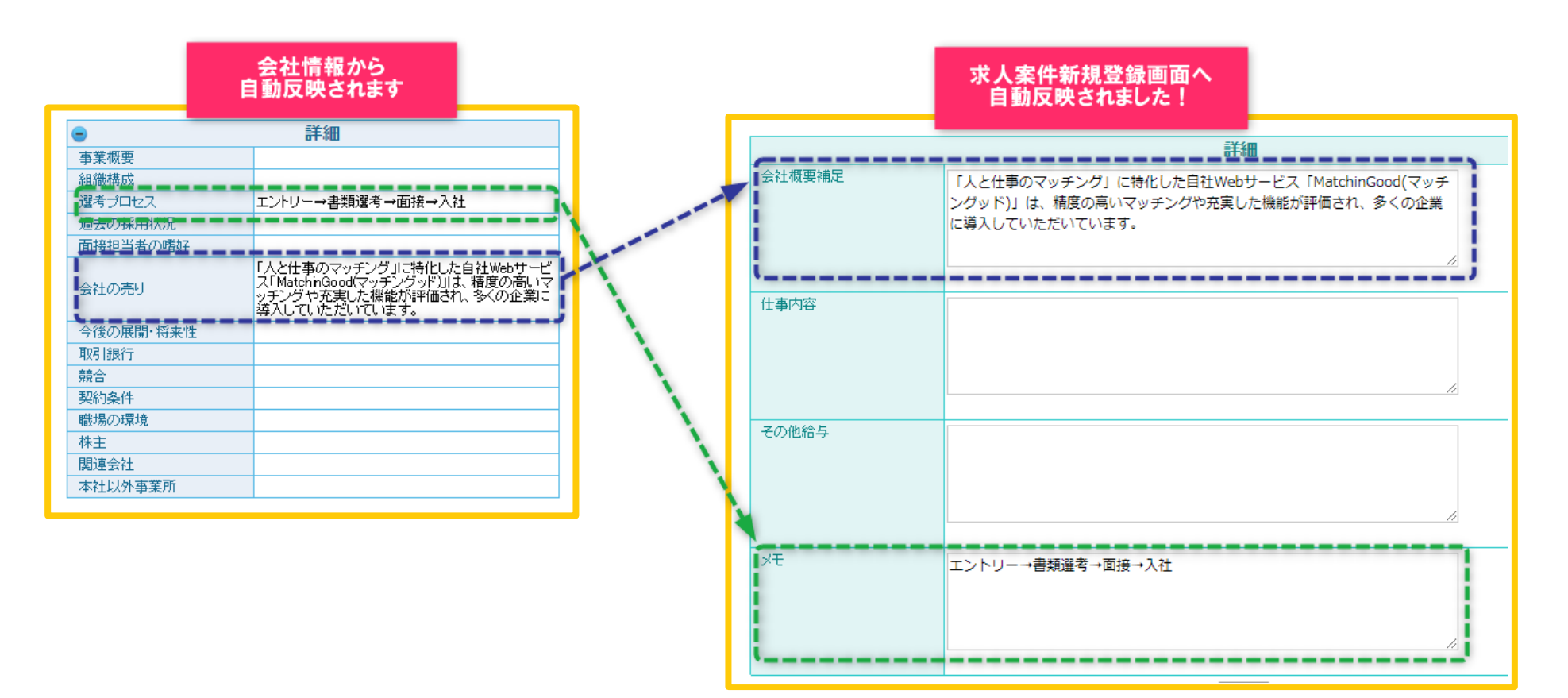

# 選択できる項目一覧

| 会社情報     | 求人案件       |          |                                     |
|----------|------------|----------|-------------------------------------|
| テキストボックス | $\bigcirc$ | テキストボックス |                                     |
|          | $\bigcirc$ | テキストエリア  |                                     |
|          | $\bigcirc$ | プルダウン    |                                     |
|          | ×          | チェックボックス |                                     |
| テキストエリア  | $\bigcirc$ | テキストボックス | 改行がスペースに変換されます。                     |
|          | $\bigcirc$ | テキストエリア  |                                     |
|          | ×          | プルダウン    |                                     |
|          | ×          | チェックボックス |                                     |
| プルダウン    | $\bigcirc$ | テキストボックス |                                     |
|          | $\bigcirc$ | テキストエリア  |                                     |
|          | $\bigcirc$ | プルダウン    | 次ページを参照下さい。                         |
|          | ×          | チェックボックス |                                     |
| チェックボックス | $\bigcirc$ | テキストボックス | 選択されている値がスペース区切りで<br>結合された文字列となります。 |
|          | $\bigcirc$ | テキストエリア  |                                     |
|          | ×          | プルダウン    |                                     |
|          | $\bigcirc$ | チェックボックス | 次ページを参照下さい。                         |

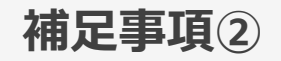

### 反映されないパターン

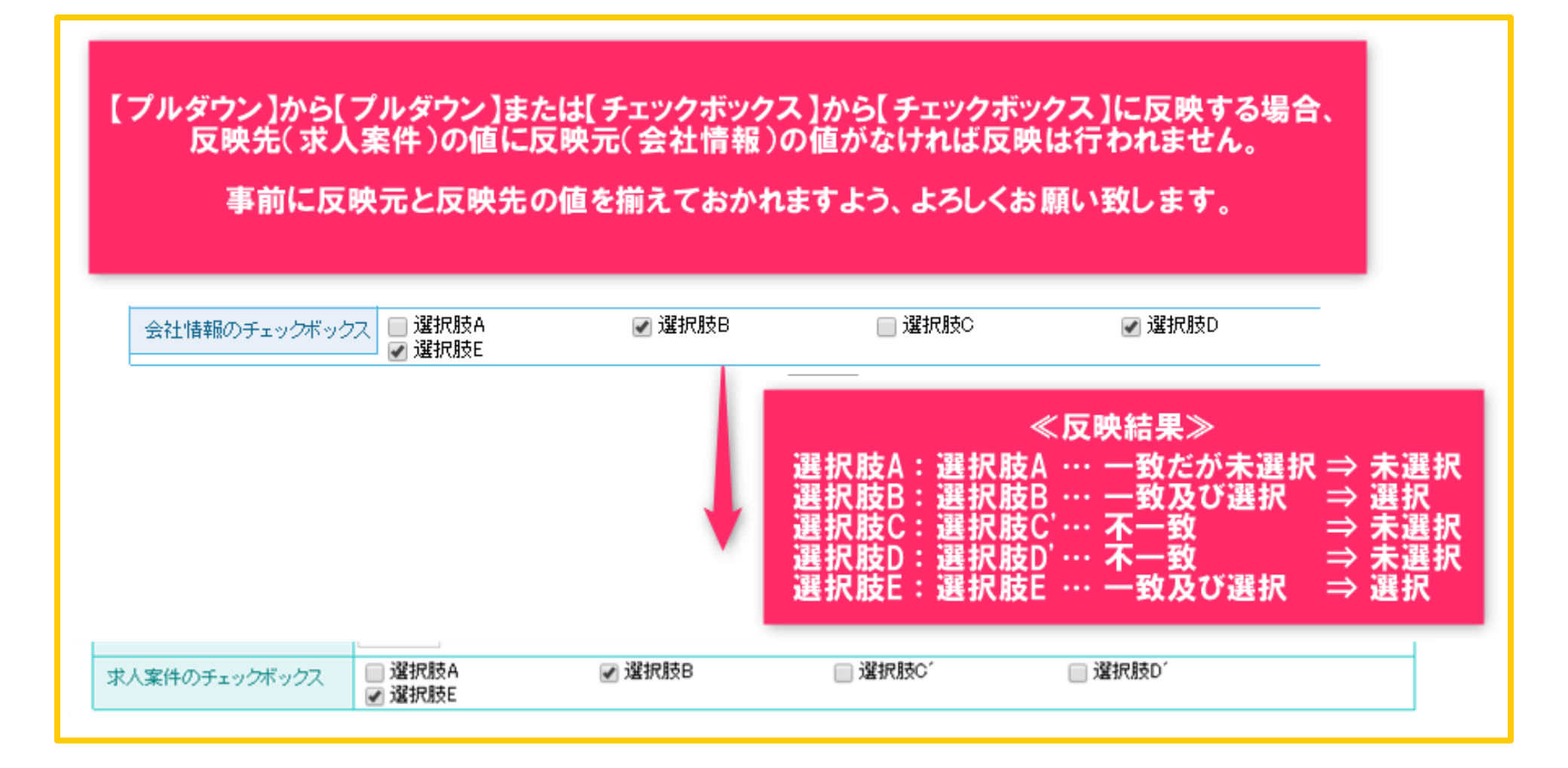